# 1) VIEWING VACATION ACCRUALS AND CREATING TIME-SHEETS THROUGH "CREATE TIMESHEET" (NON-EXEMPT EMPLOYEES)

<u>Purpose:</u> Time Entry Process for employees submitting Weekly (7 Day) Time Sheet <u>Audience</u>: All Full-Time Salaried Non-Exempt employees whose pay is based on Annual Salary <u>Note</u>: This document assumes that you have successfully logged into Employee Self-Service online by going to MY.NYIT.EDU, Human Resources, Self-Service Application.

To begin, start at the Self-Service Application Home Page. Click on **NYIT Employee Self-Service** to view accruals under **Create Time-sheet:** 

| NYIT E-Burine                                       | ess Suite                                                                                             |                                                           |            | 😫 Favoriles 🔻 | Diagnostics Logout Preferences Help |
|-----------------------------------------------------|----------------------------------------------------------------------------------------------------|-----------------------------------------------------------|------------|---------------|-------------------------------------|
| Oracle Applications Home Page                       |                                                                                                    |                                                           |            |               | Logged In As <b>DDUCK</b>           |
| Main Menu<br>P                                      | Worklist                                                                                              |                                                           |            |               |                                     |
| NYIT Employee Self-S rvice     Personal Information | Type<br>There are no notifications in this view.                                                      | Subject                                                   | Sent       |               |                                     |
| Paysip     Tax Info     Benefits                    | TIP <u>Vacation Rules</u> - Redirect or auto-resp<br>TIP <u>Worklist Access</u> - Specify which users | oond to notifications.<br>can view and act upon your noti | fications. |               |                                     |
| My Information My Time-off Recent Timesheet         |                                                                                                    |                                                           |            |               |                                     |
| Create Timesheet<br>United Health Care Log in       |                                                                                                    |                                                           |            |               |                                     |
| Self Service Help FAQs                              |                                                                                                    |                                                           |            |               |                                     |

Here, you can view your "annual vacation hours" which are the total hours you can accrue in a full year, "vacation accrued hours" which you will have accrued by a given date and "vacation available hours" which you have accrued but have not used. You should receive approval from your supervisor prior to taking vacation hours which have not yet been accrued. See <u>Employee Handbook</u> for additional information regarding vacation time.

|                                                                                                    | iyee self-service                                               |                     |                        |                                  |             | 📅 Na        | rigalor 🔻 😼 Favorites 🔻 | Diagnostics H | lome Logout Prefe | ences Help   |
|----------------------------------------------------------------------------------------------------|-----------------------------------------------------------------|---------------------|------------------------|----------------------------------|-------------|-------------|-------------------------|---------------|-------------------|--------------|
| ne<br>ecet Timecarde Create Timecard                                                                                              |                                                                 |                     |                        |                                  |             |             |                         |               |                   |              |
| ime Entry: Duck, Mr. Donald, 13538                                                                                                |                                                                 |                     |                        |                                  |             |             |                         |               |                   |              |
|                                                                                                    |                                                                 |                     |                        |                                  |             |             |                         |               | Cancel            | Save Contine |
| Links Accrual Balances                                                                                                    |                                                                 | _                   |                        |                                  |             |             |                         |               |                   |              |
| Annual Vac Hrs 160 Vac Accrued I<br>Annual Vac Hrs 160 Vac Accrued I<br>eriod [January 14, 2019 - January 20, 2019                | Hrs 0 Vac Available Hrs 0                                       | Tip: The accrual ba | alances are as of Time | esheet Start Date                |             |             |                         |               |                   |              |
| Annual Vac Hrs 100 Vac Accrued I<br>Annual Vac Hrs 100 Vac Accrued I<br>aniod January 14, 2019 - January 20, 2019                 | Hrs 0 Vac Available Hrs 0<br>() Comments<br>Time                | Tip: the accrual ba | lances are as of Time  | esheet Start Date<br>Wed, Jan 16 | Thu, Jan 17 | Fri, Jan 18 | Sat, Jan 19             | Sun, Jan 20   | Total             | Delete       |
| Annual Vac Hrs 168 Vac Accrved I<br>Annual Vac Hrs 168 Vac Accrved I<br>Paniol (January 14, 2019 - January 20, 2019<br>Kours Type | Hrs 0 Vac Available Hrs 0<br>Comments<br>1 Inne<br>Start<br>3ap | Tip: the accrual ba | tue, Jan 15            | wee, Jan 16                      | Thu, Jan 17 | Fri, Jan 18 | Sat, Jan 19             | Sun, Jan 20   | Total             | Delete       |

#### Note:

- Timesheets must be submitted and approved each pay period to ensure the accuracy of the balances.
- The accrual balances are as of the Timesheet Start Date
- Accrual balances are reported in HOURS for regular 12-month, non-exempt employees
- For a 35 hour work week: 1 day = 7 hours; 24 days = 168 hours
- For a 40 hour work week: 1 day = 8 hours; 24 days = 192 hours

Vacation time is accrued on the 15<sup>th</sup> and last day of each month.

As a result, you will see the accruals in the pay period following the 15<sup>th</sup> or last day of each month. For example, Vacation Accruals for the 15<sup>th</sup> of January will appear in the January 21, 2019-January 27, 2019 pay period. (See example below).

| eriod January 21, 2019 - January 27, 2019 | Comments |             |             |             |             |             |             |             |       |   |        |
|-------------------------------------------|----------|-------------|-------------|-------------|-------------|-------------|-------------|-------------|-------|---|--------|
|                                           |          | 0           |             |             |             |             |             |             |       |   |        |
| ours Type                                 | Time     | Mon, Jan 21 | Tue, Jan 22 | Wed, Jan 23 | Thu, Jan 24 | Fri, Jan 25 | Sat, Jan 26 | Sun, Jan 27 | Total |   | Delete |
|                                           | Sart     |             |             |             |             |             |             |             |       |   |        |
|                                           | Shop     |             |             |             |             |             |             |             |       |   |        |
| V                                         | ins.     |             |             |             |             |             |             |             |       | 0 |        |
|                                           |          |             | 0           | 0           | 0           | 0           | 0           | 0           | 0     | 0 |        |

## For your reference, the following are steps for entering and processing weekly time-sheets:

**Step: 1** Choose the correct Time Period from the "Period" Drop Down.

- By default, the timesheet shows the current week's timesheet page.
- The period always starts on a Monday.

Then select "Regular Worked" from the Hours Type drop down as shown below.

| Annual Vac Hrs 168 Vac Accrued Hrs 0<br>Period January 14, 2019 - January 20, 2019 | Vac Available Hrs 0 | Tip: The accrual bala | nces are as of Time | sheet Start Date |             |             |             |             |       |        |
|------------------------------------------------------------------------------------|---------------------|-----------------------|---------------------|------------------|-------------|-------------|-------------|-------------|-------|--------|
| Hours Type                                                                         | Time                | Mon, Jan 14           | Tue, Jan 15         | Wed, Jan 16      | Thu, Jan 17 | Fri, Jan 18 | Sat, Jan 19 | Sun, Jan 20 | Total | Delete |
|                                                                                    | Rut<br>Sco          | E                     |                     |                  |             |             |             |             |       |        |
|                                                                                    | Hes                 |                       |                     |                  |             |             |             |             |       | 0      |
| Add Another Row Recalculate                                                        |                     |                       | 0                   | 0                | 0           | 0           | 0           | 0           | 0     | 0      |

Cancel Save Continue

**Step 2:** Report your actual hours worked using the "start" and "stop" boxes as shown below. Hours must be entered in Military Time – for example, 9:00 for 9 am and 17:00 for 5 pm

Only enter actual time worked. Lunch breaks or other time away is noted by the lack of a time entry. The time below is entered as two rows of "Regular Worked" with 09:00 to 13:00 before lunch and 14:00 to 17:00 after lunch, assuming the lunch is between 13:00 to 14:00 hours.

The example below illustrates the use of vacation time off and regular hours worked in one day:

| туре                               | Time | Mon, Jan 14 | Tue, Jan 15 | Wed, Jan 16 | Thu, Jan 17 | fri, Jan 18 | Sat, Jan 19 | Sun, Jan 20 | Total | Delete |
|------------------------------------|------|-------------|-------------|-------------|-------------|-------------|-------------|-------------|-------|--------|
|                                    | Stat | 09:00       | 09:00       | 09:00       | 09:00       | 09:00       |             |             |       |        |
|                                    | 310  | 13:00       | 13:00       | 13:00       | 13:00       | 13:00       |             |             |       | 3      |
| lar Worked 🔽                       | Hes  |             |             |             |             |             |             |             |       | 4      |
|                                    | 100  |             | 14:00       | 14:00       | 14:00       | 14:00       |             |             |       |        |
|                                    | 300  |             | 17:00       | 17:00       | 17:00       | 17:00       |             |             |       |        |
| ar Worked 🔽                        | He   |             |             |             |             |             |             |             |       | ٥      |
|                                    | 9.4  | 14:00       |             |             |             |             |             |             |       |        |
|                                    | Step | 17:00       |             |             |             |             |             |             |       |        |
| ion 🔽                              | 100  |             |             |             |             |             |             |             |       | 0      |
| ion 🔽<br>I Another Row Recalculate | lin  |             | 4           | 0           | 0           | •           | 0           | 0           | _     | 0      |

Cancel Save Continue

**Step 3:** Press "Recalculate" to see the totals for each day as well as the pay period and to open another row. You can also add a row by using the "Add Another Row" button. Once all entries are made, click "Continue" to review the page.

| ars Type      | Time   | Mon, Jan 14 | Tue, Jan 15 | Wed, Jan 16 | Thu, Jan 17                                                                                                    | Fri, Jan 18 | Sat, Jan 19 | Sun, Jan 20 | Total | De | elete        |
|---------------|--------|-------------|-------------|-------------|----------------------------------------------------------------------------------------------------|-------------|-------------|-------------|-------|----|--------------|
|               | -      | 09:00       | 09:00       | 09:00       | 09:00                                                                                                    | 09:00       |             |             |       |    |              |
|               | 3.00 / | 13:00       | 13:00       | 13:00       | 13:00                                                                                                    | 13:00       |             |             |       |    | ť            |
| ular Worked 🔽 | 105    |             |             |             |                                                                                                    |             |             |             |       | 20 |              |
|               |        |             | 14:00       | 14:00       | 14:00                                                                                                    | 14:00       |             |             |       |    |              |
|               | She    |             | 17:00       | 17:00       | 17:00                                                                                                    | 17:00       |             |             |       |    | 1            |
| ular Worked 💌 | Hes    |             |             |             |                                                                                                    |             |             |             |       | 12 |              |
|               | 144.0  | 14:00       |             |             |                                                                                                    |             |             |             |       |    | $\mathbf{T}$ |
|               | Start  | 17:00       |             |             |                                                                                                    |             |             |             |       |    | 1            |
| tion 💌        | Hes    |             |             |             |                                                                                                    |             |             |             |       | 1  |              |
|               |        |             |             |             |                                                                                                    |             |             |             |       |    |              |
|               | Bal    | 1.          |             |             | and an and a second second sec |             |             |             |       |    | · · · · ·    |
|               | Start  |             |             |             |                                                                                                    |             |             |             |       |    |              |

**Step 4:** Once reviewed, click "Submit" to send your timesheet to your supervisor.

| Week Starting Mor<br>mecard Period (days) 7 | nday, January 14 2019 |             |             |   |             |             |             |             |             |       |
|---------------------------------------------|-----------------------|-------------|-------------|---|-------------|-------------|-------------|-------------|-------------|-------|
| Comments                                    |                       |             |             |   | _           |             |             |             |             |       |
| lours Type                                  | Time                  | Mon, Jan 14 | Tue, Jan 15 |   | Wed, Jan 16 | Thu, Jan 17 | Fri, Jan 18 | Sat, Jan 19 | Sun, Jan 20 | Total |
|                                             | Shert                 | 09:00       | 09:00       |   | 09:00       | 09:00       | 09400       |             |             |       |
|                                             | Ship                  | 13:00       | 13:00       |   | 13:00       | 13:00       | 13:00       |             |             |       |
| Regular Worked                              | (in                   |             |             |   |             |             |             |             |             |       |
|                                             | Sud                   |             | 14:00       | Ĩ | 14:00       | 14:00       | 14:00       |             |             |       |
|                                             | Slop                  |             | 17:00       |   | 17:00       | 17:00       | 17:00       |             |             |       |
| Regular Worked                              | Bis                   |             |             |   |             |             |             |             |             |       |
|                                             | Start                 | 14:00       |             |   |             |             |             |             |             |       |
|                                             | Stop                  | 17:00       |             |   |             |             |             |             |             |       |
| /acation                                    | His                   |             |             |   |             |             |             |             |             |       |
|                                             |                       |             | 7           | 7 |             | 7           | 7           | 7           | 0           |       |

Note: For full-day time-off such as Vacation or Sick, you only need to enter a standard Start and Stop time to represent the number of hours taken. For example, if you take an entire 7-hour vacation day, the start time would be 09:00 and the stop time would be 16:00.

## 2) VIEWING VACATION ACCRUALS THROUGH "MY TIME-OFF"

## **Viewing Vacation Accrual Balances**

1

Start at the Self-Service Application Home Page: Click on **NYIT Employee Self-Service** then view accruals under **My Time-off**:

| E-Bur mess Suite                                        |                                                                                                    |                                |                | 1992 | 😫 Favorites 🔻 | Diagnostics Logout Preferences Help |
|---------------------------------------------------------|----------------------------------------------------------------------------------------------------|--------------------------------|----------------|------|---------------|-------------------------------------|
| Oracle Applications Home Page                           |                                                                                                    |                                |                |      |               | Logged In As DDUCH                  |
|                                                         |                                                                                                    |                                |                |      |               |                                     |
| Main Menu                                               | Workist                                                                                                    |                                |                |      |               |                                     |
| Personalize                                             |                                                                                                    |                                | Full List      |      |               |                                     |
| B D NYTT Employee Se Service                            | Type<br>There are no patifications in this view                                                                                                    | Subject                        | Sent           |      |               |                                     |
| Payap<br>Tax Info                                       | ✓ TIP <u>Vacation Rules</u> - Redirect or auto-respond to notif ✓ TIP <u>Worldist Access</u> - Specify which users can view and the second second se | fications.<br>nd act upon your | notifications. |      |               |                                     |
| My Information<br>My Time-off                           |                                                                                                    |                                |                |      |               |                                     |
| Recent Timesheet                                        |                                                                                                    |                                |                |      |               |                                     |
| United Health Care Log in<br>MetLife Dental Care Log in |                                                                                                    |                                |                |      |               |                                     |
| Self Service Help FAQs     NY11 Human Resource Office   |                                                                                                    |                                |                |      |               |                                     |

## My Time-off: Summary - View Accrual Balances under Entitlement Balances Tab

You can view your annual vacation hours, vacation accrued hours and vacation available hours under the Entitlement Balances Tab.

| NYIT                                                                                                    | NYIT Employee Self-Service                                                                                                    |                                                       | 10000 | 市 Navigalor 🔻 😼 Favorites 🔻 | Diagnostics Home Logout Preferences Hel |
|----------------------------------------------------------------------------------------------------|----------------------------------------------------------------------------------------------------|-------------------------------------------------------|-------|-----------------------------|-----------------------------------------|
| My Time-off: Summary                                                                                                    | 1                                                                                                    |                                                       |       |                             |                                         |
|                                                                                                    | Org                                                                                                    | Employee Name Duck, Donald<br>anization Email Address |       |                             |                                         |
|                                                                                                    |                                                                                                    |                                                       |       |                             |                                         |
| Absence Summary                                                                                                    | Entitlement Balances                                                                                                    |                                                       |       |                             |                                         |
| Hide Accrual Balance     TIP The accrual bala     TIP The accrual bala     TIP Enter the date fr     Effecti     Annual Vac Hrs 1 | 65         ances are as of: 01-Jan-2019.         for which you wish to view Leave accruals.         ive Date       01-Jan-2019         (example: 25-Dec 2018)         (68)       Vac Accrued Hrs         0       Vac Available Hrs |                                                       |       |                             |                                         |

Entering an **effective date** for any day you wish to view accruals will show "Vac Accrued Hrs" and "Vac Available Hrs" for that date. After changing the effective date, click **Go** to see your accruals for that date.

| Absence Summary Entitleme                                                                                                    | at Balances                                                                                                    |
|----------------------------------------------------------------------------------------------------|----------------------------------------------------------------------------------------------------|
| Hide Accrual Balances     TIP The accrual balances are as     TIP Enter the date for which you     Effective Date     (e     Annual Vac Hrs 168 Vac A | of: 31-Jan-2019.<br>wish to view Leave accruals.<br>1-Jan-2019 Go<br>xample: 26-Dec-2018)<br>Accrued Hrs 14 Vac Available Hrs 14 |

Note: always use the **Home** button on the upper right hand corner of the NYIT ribbon to go back to a previous page. Do not use the back arrow button.

## **Resources:**

- Human Resources: contact <u>hr@nyit.edu</u> with questions about the vacation policy or instructions.
- Payroll: contact <a href="mailto:payroll@nyit.edu">payroll@nyit.edu</a> for specific balance issues or individual concerns about vacation time.
- Service Central: contact <u>servicecentral@nyit.edu</u> if you have trouble logging in to the self-service application.